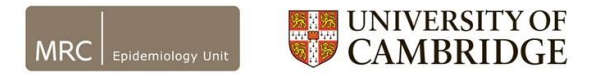

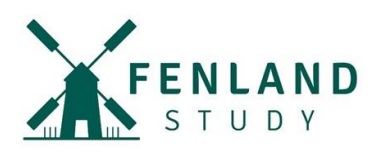

## **Uninstalling the Huma App**

## For iOS iPhone users

1. To uninstall the app, locate the app on your home screen.

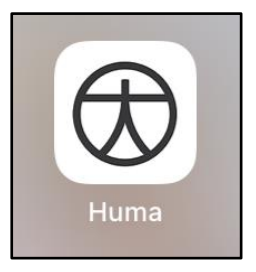

2. Press and hold on the app icon until the box appears with options. Tap "Remove App".

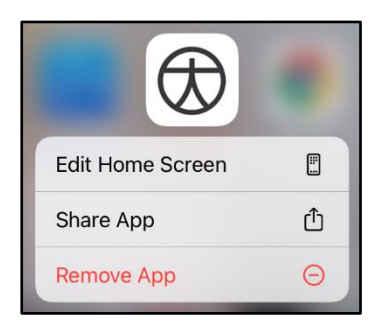

3. In the new pop up box, tap "Delete App".

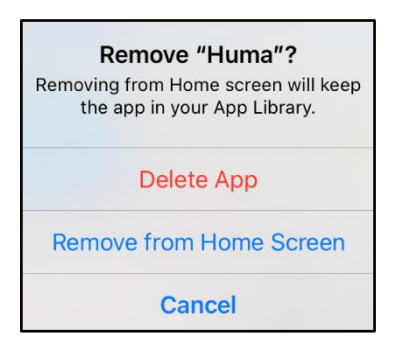

4. Tap "Delete" to confirm you want to delete the app and its data.

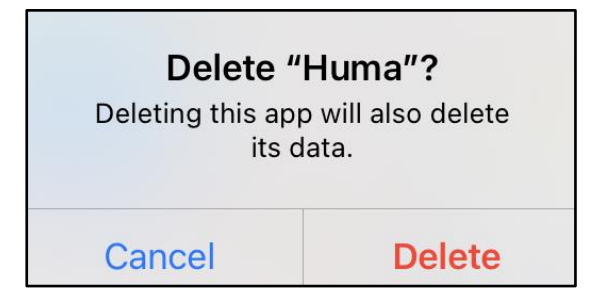

Website: www.mrc-epid.cam.ac.uk/fenland-covid19/ Email: fenlandstudy.covid19@mrc-epid.cam.ac.uk

Alternatively, if you press and hold the Huma app icon and the apps start to jiggle:

Tap the Remove icon in the top left-hand corner of the app.

Follow steps 3 & 4 and then tap "Done".

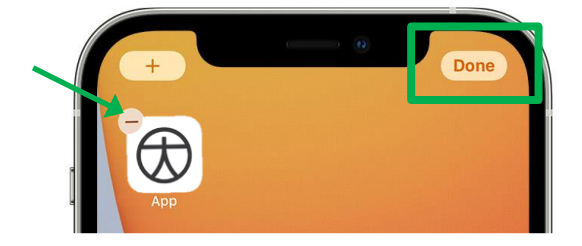

FenCV19\_RemovingHumaApp\_iOS\_iPhone\_V1.0\_09Apr2021